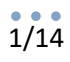

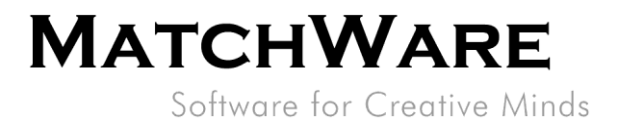

# MatchWare MindView 9 Spécification technique

**Fichier :** MindView 9 Spécification technique.docx Révision du document : 9.06

MatchWare Inc. 511 West Bay Street Suite 480 Tampa, FL 33606 United States

T: +1-813-254-6644 usa@matchware.com MatchWare Ltd 3-5 Red Lion Street Richmond, TW9 1RJ, UK United Kingdom

T: +44 (0)20 8940 9700 london@matchware.com MatchWare France 38 rue Servan 75544 Paris Cedex 11 France

T: +33 (0)810 000 172 vente@matchware.com MatchWare GmbH Anckelmannsplatz 1 20537 Hamburg Deutschland

T: +49 (0) 40 543764 hamburg@matchware.com MatchWare A/S

Thomas Koppels Gade 30 DK-8000, Aarhus C Denmark

Software for Creative Minds

# Sommaire

| Sommaire                                                                      | 2  |
|-------------------------------------------------------------------------------|----|
| Introduction                                                                  | 4  |
| Configuration requise                                                         | 4  |
| Modules dépendants                                                            | 4  |
| Modules additionnels utilisés par MindView                                    | 4  |
| Importation/Exportation vers Microsoft Word                                   | 4  |
| Importation/Exportation vers Microsoft PowerPoint                             | 4  |
| Importation/Exportation vers Microsoft Project                                | 4  |
| Importation/Exportation vers Microsoft Excel                                  | 4  |
| Importation/Exportation vers Microsoft Outlook                                | 5  |
| Installation                                                                  | 5  |
| Installation sur poste unique                                                 | 5  |
| Installation administrative (administrateurs système seulement)               | 5  |
| Propriétés de Windows Installer                                               | 5  |
| Création d'une installation administrative                                    | 7  |
| Saisie des informations dans la boîte de dialogue Installation Administrative | 8  |
| Extraction du fichier .msi et fichiers associés                               | 9  |
| Installation                                                                  | 9  |
| Exemple d'installation silencieuse                                            | 9  |
| Composants installés                                                          | 10 |
| Fichiers MindView                                                             | 10 |
| Fichiers relatifs à l'ordinateur                                              | 10 |
| Fichiers relatifs à l'utilisateur                                             | 10 |
| Fichiers communs                                                              | 10 |
| Registre Windows                                                              | 10 |
| Recherche Windows                                                             | 12 |
| Système d'activation de MatchWare                                             | 12 |
| MIME-type                                                                     | 12 |
| MindView Drive                                                                | 12 |
| Système de tâches de MindView                                                 | 13 |
| MindView Assist                                                               | 13 |
| Fonctionnalités d'IA de MindView                                              | 13 |
| Vérificateur de mises à jour de MindView                                      | 13 |
| Schéma XML de MatchWare MindView                                              | 14 |

MatchWare Inc. 511 West Bay Street Suite 480 Tampa, FL 33606 United States

T: +1-813-254-6644 usa@matchware.com

MatchWare Ltd 3-5 Red Lion Street Richmond, TW9 1RJ, UK United Kingdom

T: +44 (0)20 8940 9700 london@matchware.com MatchWare France 38 rue Servan 75544 Paris Cedex 11 France T: +33 (0)810 000 172

vente@matchware.com

Anckelmannsplatz 1 20537 Hamburg Deutschland

MatchWare GmbH

T: +49 (0) 40 543764 hamburg@matchware.com

MatchWare A/S Thomas Koppels Gade 30 DK-8000, Aarhus C Denmark

Software for Creative Minds

| Exportation XML personnalisée | 14 |
|-------------------------------|----|
| Importation XML personnalisée | 14 |

MatchWare Inc. 511 West Bay Street Suite 480 Tampa, FL 33606 United States

T: +1-813-254-6644 usa@matchware.com

MatchWare Ltd 3-5 Red Lion Street Richmond, TW9 1RJ, UK United Kingdom

T: +44 (0)20 8940 9700 london@matchware.com MatchWare France 38 rue Servan 75544 Paris Cedex 11 France

T: +33 (0)810 000 172 vente@matchware.com MatchWare GmbH Anckelmannsplatz 1 20537 Hamburg Deutschland

T: +49 (0) 40 543764 hamburg@matchware.com

MatchWare A/S Thomas Koppels Gade 30 DK-8000, Aarhus C Denmark

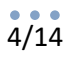

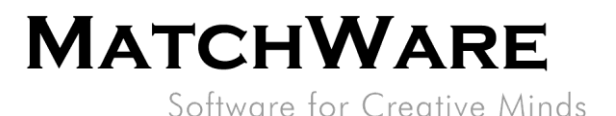

# Introduction

Ce document contient une description détaillée des caractéristiques techniques de MatchWare MindView 9.

# **Configuration requise**

Windows<sup>®</sup> 10 (ou version ultérieure) 1,7 Go d'espace disque

# **Modules dépendants**

- Microsoft Visual C++ 2022 Redistributable (version 14.4x ou ultérieure) x64 : <u>https://aka.ms/vs/17/release/VC\_redist.x64.exe</u>
   Note : Pour les dispositifs Windows ARM avec émulateur le module suivant est requis : ARM64 : <u>https://aka.ms/vs/17/release/vc\_redist.arm64.exe</u>
- Microsoft .NET Framework 4.8 ou version ultérieure
- Microsoft .NET 8

## Modules additionnels utilisés par MindView

 Microsoft Edge WebView2 Runtime <u>https://link.matchware.com/mswebview2</u>

MindView nécessite que le navigateur Microsoft Edge WebView2 Runtime soit installé. Si ce n'est pas le cas, le programme d'installation de MindView l'installe automatiquement.

#### Importation/Exportation vers Microsoft Word

Comme MatchWare MindView 9 fait appel au format de fichier Office Open XML (.docx), l'importation et l'exportation ne requièrent pas que Microsoft Office Word soit installé.

Pour visualiser ou modifier les documents exportés, vous pouvez utiliser :

Microsoft Office 2007 ou version ultérieure ; Microsoft Office Word 2000, XP ou 2003 avec le pack de compatibilité ; Microsoft WordPad ; OpenOffice ou autre lecteur/éditeur tiers compatible avec Office Open XML.

#### Importation/Exportation vers Microsoft PowerPoint

Comme MatchWare MindView 9 fait appel au format de fichier Office Open XML (.pptx), l'importation et l'exportation ne requièrent pas que Microsoft Office PowerPoint soit installé.

Pour visualiser ou modifier les documents exportés, vous pouvez utiliser :

Microsoft Office 2007 ou version ultérieure ; Microsoft Office PowerPoint 2000, XP ou 2003 avec le pack de compatibilité ; OpenOffice ou autre lecteur/éditeur tiers compatible avec Office Open XML.

#### Importation/Exportation vers Microsoft Project

Pour importer/exporter des fichiers Microsoft Project au format .mpp, vous devez utiliser Microsoft Project 2003 ou version ultérieure. Si vous ne disposez pas de Microsoft Project, vous pouvez importer/exporter au format XML de Microsoft Project.

#### Importation/Exportation vers Microsoft Excel

Comme MatchWare MindView 9 utilise le format Office Open XML (.xlsx), vous n'avez pas besoin de Microsoft Office Excel pour importer/exporter.

Pour lire ou modifier un document exporté, utilisez :

MatchWare Inc. 511 West Bay Street Suite 480 Tampa, FL 33606 United States

T: +1-813-254-6644 lone usa@matchware.com

MatchWare Ltd 3-5 Red Lion Street Richmond, TW9 1RJ, UK United Kingdom

T: +44 (0)20 8940 9700 london@matchware.com MatchWare France 38 rue Servan 75544 Paris Cedex 11 France

T: +33 (0)810 000 172 vente@matchware.com MatchWare GmbH Anckelmannsplatz 1 20537 Hamburg Deutschland

T: +49 (0) 40 543764 hamburg@matchware.com MatchWare A/S Thomas Koppels Gade 30 DK-8000, Aarhus C Denmark

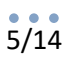

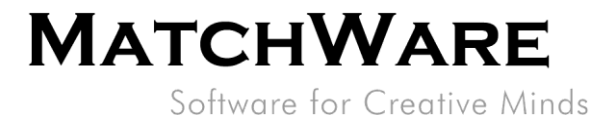

Microsoft Office 2007 ou version ultérieure, OpenOffice ou autre lecteur/éditeur tiers compatible avec Office Open XML.

#### Importation/Exportation vers Microsoft Outlook

Microsoft Outlook 2000 et versions ultérieures.

# Installation

L'installation de MatchWare MindView 9 fait appel à la technologie Microsoft Windows® Installer. Le pack d'installation est un module 64 bits qui ne fonctionne que sur la version 64 bits de Windows. Certaines installations contiennent plusieurs langues. La langue sélectionnée durant l'installation devient la langue d'interface par défaut de MindView. Comme pour tous les logiciels Windows®, l'installation de MindView requiert que vous disposiez des privilèges Administrateur.

# Installation sur poste unique

MindView est livré sous forme de pack d'installation (fichier .exe) à télécharger sur votre ordinateur.

- Double-cliquez sur le fichier .exe.
- Suivez les instructions affichées par le programme d'installation de MindView.

# Installation administrative (administrateurs système seulement)

Le logiciel Windows<sup>®</sup> Installer autorise l'installation administrative d'un logiciel sur un réseau en vue de son utilisation par un groupe de travail. Une autre méthode consiste à extraire le contenu du fichier .exe de façon à ce que vous (ou les utilisateurs de votre organisation) puissiez installer MindView à l'aide de Windows Installer (fichier .msi, voyez "<u>Extraction du fichier .msi et fichiers associés</u>" à la page <u>8</u>).

Après avoir effectué une installation administrative ou extrait le fichier .msi, vous pouvez distribuer l'installation aux ordinateurs clients d'un domaine par le biais de stratégies de groupe ou d'une autre méthode d'installation.

Pour en savoir plus sur Windows<sup>®</sup> Installer et les installations administratives, veuillez vous reporter au site web de Microsoft.

## Propriétés de Windows Installer

Les propriétés de Windows Installer suivantes vous permettent de manipuler l'installation de MindView et ses paramètres par défaut.

| Propriété                                                                                                    |                                                                                                    | Des                                                                                                    | cription                                                                                                    |                                                                                | Défaut                                                             | Options                                                                                                    |
|----------------------------------------------------------------------------------------------------|----------------------------------------------------------------------------------------------------|----------------------------------------------------------------------------------------------------|----------------------------------------------------------------------------------------------------|--------------------------------------------------------------------------------|--------------------------------------------------------------------|----------------------------------------------------------------------------------------------------|
| LANCODE                                                                                                    |                                                                                                    | Langue d'interface par défaut. Par<br>défaut, ce champ est vide et<br>l'installation applique la langue par<br>défaut du dispositif.<br>Anglais : vide<br>Français : 033<br>Allemand : 049<br>Danois : 045<br>Norvégien : 047 |                                                                                                    |                                                                                |                                                                    | <vide> 033 049 <br/>045 047</vide>                                                                              |
| SN                                                                                                    |                                                                                                    | Clé de licence                                                                                                    |                                                                                                    |                                                                                |                                                                    |                                                                                                    |
| VLEID                                                                                                    |                                                                                                    | Clé VLE spéciale à utiliser pou<br>écrans de connexion spéciaux                                                                                                    |                                                                                                    | pour des<br>iaux                                                               |                                                                    |                                                                                                    |
| MatchWare Inc.<br>511 West Bay Street<br>Suite 480<br>Tampa, FL 33606<br>United States<br>T: +1-813-254-6644<br>usa@matchware.com | MatchWare Ltd<br>3-5 Red Lion Street<br>Richmond, TW9 1RJ, UK<br>United Kingdom<br>T: +44 (0)20 8940 9700<br>Iondon@matchware.com |                                                                                                    | MatchWare France<br>38 rue Servan<br>75544 Paris Cedex 11<br>France<br>T: +33 (0)810 000 172<br>vente@matchware.com | MatchWare<br>Anckelman<br>20537 Ham<br>Deutschlan<br>T: +49 (0) 4<br>hamburg@i | <b>GmbH</b><br>nsplatz 1<br>burg<br>d<br>0 543764<br>matchware.com | MatchWare A/S<br>Thomas Koppels Gad<br>DK-8000, Aarhus C<br>Denmark<br>T: +45 86 20 88 20<br>aarhus@matchware.c |

Software for Creative Minds

| COMPANYNAME                 | Nom de la société mentionné dans           |   |       |
|-----------------------------|--------------------------------------------|---|-------|
|                             | la section "A propos de" et défaut         |   |       |
|                             | utilisé dans le profil utilisateur des     |   |       |
|                             | Préférences                                |   |       |
| USERNAME                    | Nom d'utilisateur mentionné dans           |   |       |
|                             | la section "A propos de" et défaut         |   |       |
|                             | utilisé dans le profil utilisateur des     |   |       |
|                             | Préférences                                |   |       |
|                             | Ontion permettant d'activer                | 0 | 0   1 |
|                             | l'authentification unique avec les         | Ŭ | 011   |
|                             | ressources Azure Active Directory          |   |       |
|                             | (AAD) dans WebView à l'aide du             |   |       |
|                             | compte Windows connecté et                 |   |       |
|                             | l'authentification unique avec les         |   |       |
|                             | sites Web à l'aide du compte               |   |       |
|                             | Microsoft associé à la connexion           |   |       |
|                             | dans le compte Windows                     |   |       |
|                             | Indigue si la fonction d'14 doit ôtro      | 1 | 0   1 |
|                             | disponible ou pop                          | T | 011   |
|                             |                                            | 1 | 0   1 |
| ENABLEPREDICTIVESUGGESTIONS | Active/desactive la fonction de            | T | 0   1 |
|                             | suggestion predictive                      | 4 | 0.1.1 |
| ENABLEUPDATECHECK           | Indique si Mindview doit                   | T | 0   1 |
|                             | rechercher automatiquement les             |   |       |
|                             | mises a jour du logiciel pour en           |   |       |
|                             | signaler la disponibilité à                |   |       |
|                             | l'utilisateur. L'installation des mises    |   |       |
|                             | a jour du logiciel requiert des droits     |   |       |
|                             | d'administrateur.                          |   |       |
| ENABLEWEBUPDATE             | Indique si la fonction de mise à jour      | 1 | 0 1   |
|                             | automatique doit être activée,             |   |       |
|                             | auquel cas MindView télécharge et          |   |       |
|                             | applique automatiquement les               |   |       |
|                             | mises à jour de certaines sections         |   |       |
|                             | du logiciel. Cette fonction ne             |   |       |
|                             | requiert pas de droits                     |   |       |
|                             | d'administrateur. Si                       |   |       |
|                             | ENABLEUPDATECHECK est                      |   |       |
|                             | désactivé (0), cette fonction est          |   |       |
|                             | également désactivée.                      |   |       |
| ENABLEWORKSPACES            | Indique si tous les services en ligne      | 1 | 0   1 |
|                             | doivent être disponibles aux               |   |       |
|                             | utilisateurs. Si cette propriété est       |   |       |
|                             | désactivée, les services suivants          |   |       |
|                             | sont supprimés :                           |   |       |
|                             | MindView Drive                             |   |       |
|                             | <ul> <li>Mind Maps Publiques de</li> </ul> |   |       |
|                             | MatchWare                                  |   |       |

MatchWare Inc. 511 West Bay Street Suite 480 Tampa, FL 33606 United States

T: +1-813-254-6644 usa@matchware.com

MatchWare Ltd 3-5 Red Lion Street Richmond, TW9 1RJ, UK United Kingdom

T: +44 (0)20 8940 9700 london@matchware.com MatchWare France 38 rue Servan 75544 Paris Cedex 11 France

T: +33 (0)810 000 172 vente@matchware.com MatchWare GmbH Anckelmannsplatz 1 20537 Hamburg Deutschland

T: +49 (0) 40 543764 hamburg@matchware.com

MatchWare A/S Thomas Koppels Gade 30 DK-8000, Aarhus C Denmark

Software for Creative Minds

|                          |                                                        | 1  |       |
|--------------------------|--------------------------------------------------------|----|-------|
|                          | <ul> <li>Système de tâches de<br/>MatchWare</li> </ul> |    |       |
|                          | Microsoft SharePoint                                   |    |       |
|                          | Connector                                              |    |       |
|                          | Microsoft OneDrive Connector                           |    |       |
|                          | Google Drive Connector                                 |    |       |
| ENABLEMANAGEWORKSPACES   | Indique si l'utilisateur doit être                     | 1  | 0 1   |
|                          | autorisé à ajouter ou modifier les                     |    |       |
|                          | espaces de travail connectés                           |    |       |
| ENABLEONLINETEXTTOSPEECH | Active l'utilisation des services de                   | 1  | 0 1   |
|                          | synthèse vocale avancés                                |    |       |
|                          | Note : MindView AT seulement                           |    |       |
| ENABLEONLINESPEECHTOTEXT | Active l'utilisation des services de                   | 1  | 0 1   |
|                          | reconnaissance vocale avancés                          |    |       |
|                          | Note : MindView AT seulement                           |    |       |
| ENABLERESEARCH           | Indique si le panneau Recherches                       | 1  | 0 1   |
|                          | doit être disponible dans MindView                     |    |       |
| ENABLETASKSYSTEM         | Indique si le système de tâches doit                   | 1  | 0 1   |
|                          | être disponible dans MindView                          |    |       |
| REMOVEINSERTSOUND        | Indique si la fonction d'insertion de                  | 0  | 0 1   |
|                          | son doit être disponible ou non                        |    |       |
| SHOWACCOUNTLOGIN         | Indique si le bouton de connexion                      | 1  | 0 1   |
|                          | situé dans l'angle supérieur droit                     |    |       |
|                          | de la fenêtre MindView doit être                       |    |       |
|                          | visible ou masqué                                      |    |       |
| SHOWKEEPSIGNIN           | Définit si la boîte de dialogue                        | 1  | 0   1 |
|                          | "Conserver connexion" doit être                        |    |       |
|                          | activée, ou désactivée et                              |    |       |
|                          | supprimée des Préférences                              |    |       |
| SHOWQUICKSTART           | Affiche le panneau de démarrage                        | 1  | 0   1 |
|                          | rapide par défaut                                      |    |       |
| SHOWSIMPLEUI             | Affiche l'interface simplifiée par                     | 0* | 0   1 |
|                          | défaut                                                 |    |       |
|                          | * Pour la version AT, le défaut est 1                  |    |       |
| UEIP                     | Programme d'amélioration de                            | 1  | 0 1   |
|                          | l'expérience utilisateur. Cette                        |    |       |
|                          | propriété est désactivée par défaut                    |    |       |
|                          | pour les installations                                 |    |       |
|                          | administratives                                        |    |       |
| NOEULA                   | Définit si l'Accord de Licence doit                    | 0  | 0 1   |
|                          | ëtre pré-accepté ou non                                |    |       |
| FORCEVIEWER              | Oblige MindView à fonctionner                          | 0  | 0 1   |
|                          | comme Viewer sans écran de                             |    |       |
|                          | connexion                                              |    |       |

#### Création d'une installation administrative

Vous pouvez créer une installation administrative à partir de la ligne de commande comme décrit cidessous. Cette procédure extrait une image source complète du logiciel.

MatchWare Inc. 511 West Bay Street Suite 480 Tampa, FL 33606 United States

T: +1-813-254-6644 usa@matchware.com MatchWare Ltd 3-5 Red Lion Street Richmond, TW9 1RJ, UK United Kingdom

T: +44 (0)20 8940 9700 london@matchware.com MatchWare France 38 rue Servan 75544 Paris Cedex 11 France

T: +33 (0)810 000 172 vente@matchware.com MatchWare GmbH Anckelmannsplatz 1 20537 Hamburg Deutschland

T: +49 (0) 40 543764 hamburg@matchware.com MatchWare A/S

Thomas Koppels Gade 30 DK-8000, Aarhus C Denmark

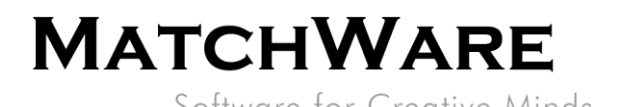

#### Choisissez Démarrer - Exécuter.

VDans Windows 10, vous pouvez appuyer sur le bouton Windows et la touche R simultanément.

Cliquez sur le bouton **Parcourir** pour localiser le dossier où vous avez téléchargé le pack d'installation de MindView.

Insérez l'option **/a //** après le chemin d'accès au pack d'installation comme illustré dans l'exemple cidessous :

C:\dossier de téléchargement\mindview9\_<build>.exe /a //

Cliquez sur OK pour démarrer la procédure d'installation administrative.

## Saisie des informations dans la boîte de dialogue Installation Administrative

Lorsque la procédure d'installation administrative démarre, la boîte de dialogue suivante s'affiche :

| ᠺ Installation de Mind                                                                             | /iew 9.0                               | ×                                        |  |  |
|----------------------------------------------------------------------------------------------------|----------------------------------------|------------------------------------------|--|--|
| <b>Destination réseau</b><br>Spécifiez une destinat<br>produit MindView 9.0                        | ion réseau pour l'image serveur du     | MATCHWARE<br>Software for Creative Minds |  |  |
| Entrez une destinatior                                                                             | réseau ou cliquez pour en choisir une. |                                          |  |  |
| \\ <chemin a<="" d'accès="" td=""><td>ı dossier partagé&gt;</td><td>Par<u>c</u>ourir</td></chemin> | ı dossier partagé>                     | Par <u>c</u> ourir                       |  |  |
| <u>N</u> om complet :                                                                              |                                        |                                          |  |  |
| Organisation :                                                                                     |                                        |                                          |  |  |
| N° de <u>s</u> érie :                                                                              |                                        |                                          |  |  |
| Utiliser version simplifiée des menus pour utilisateurs novices                                    |                                        |                                          |  |  |
|                                                                                                    |                                        |                                          |  |  |
|                                                                                                    | < Précédent                            | Suivant > Annuler                        |  |  |

Figure 1 – Installation administrative de MatchWare MindView 9

Spécifiez les informations suivantes :

- L'emplacement de l'image serveur de MindView
- Les noms d'utilisateur et de société à utiliser par défaut
- (facultatif) La clé de licence
- (facultatif) Cochez la case "*Utiliser version simplifiée des menus pour utilisateurs novices*" si vous souhaitez que MindView s'affiche par défaut avec son interface simplifiée.

MatchWare Inc. 511 West Bay Street Suite 480 Tampa, FL 33606 United States

T: +1-813-254-6644 usa@matchware.com MatchWare Ltd 3-5 Red Lion Street Richmond, TW9 1RJ, UK United Kingdom

T: +44 (0)20 8940 9700 london@matchware.com MatchWare France 38 rue Servan 75544 Paris Cedex 11 France

T: +33 (0)810 000 172 vente@matchware.com MatchWare GmbH Anckelmannsplatz 1 20537 Hamburg Deutschland

T: +49 (0) 40 543764 hamburg@matchware.com MatchWare A/S Thomas Koppels Gade 30 DK-8000, Aarhus C Denmark

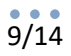

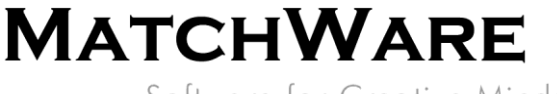

Software for Creative Minds

Remarque : Lorsque vous utilisez l'installation administrative, n'oubliez pas de commencer par installer les modules dépendants (voir "Modules dépendants" à la page 4).

#### Extraction du fichier .msi et fichiers associés

Vous pouvez extraire le fichier .msi et fichiers associés à partir du pack d'installation comme suit :

Choisissez Démarrer - Exécuter et localisez le dossier où vous avez téléchargé le pack d'installation de MindView comme décrit ci-dessus.

Insérez l'option /extract après le chemin d'accès au pack d'installation. Les exemples ci-dessous supposent que vous avez téléchargé le pack d'installation dans le dossier temp.

Extraction du contenu dans le même dossier que le fichier .exe : c:\temp\mindview9 <build>.exe /extract

Extraction du contenu dans un autre dossier : c:\temp\mindview9 <build>.exe /extract:c:\temp\msipackage

Dans le deuxième exemple, veillez à créer le dossier msipackage au préalable, car il n'est pas créé automatiquement.

### Installation

Le pack d'installation administrative ou le pack Windows Installer extrait peuvent être installés directement à partir de la ligne de commande ou à l'aide de stratégies de groupe pour distribuer l'installation aux ordinateurs clients.

#### **Exemple d'installation silencieuse**

Le pack d'installation administrative ou le pack Windows Installer extrait peuvent être installés de manière silencieuse à partir de la ligne de commande à l'aide de l'option /qn comme suit : msiexec.exe /i setup X.msi /qn

#### Installation avec la langue par défaut

Si le pack d'installation contient plusieurs langues d'interface, il est possible de définir la langue à utiliser par défaut à l'aide de l'option suivante. L'exemple ci-dessous indique comment choisir l'allemand comme langue d'interface par défaut :

msiexec.exe /I setup X.msi /qn TRANSFORMS=:1031

Avec le pack d'installation :

c:\temp\mindview9 <build>.exe /exelang 1031

MatchWare Ltd

-5 Red Lion Street

Langues disponibles : 1030 : Danois 1031 : Allemand 1033 : Anglais (défaut) 1036 : Français 1044 : Norvégien

MatchWare Inc. 511 West Bay Street Suite 480 Tampa, FL 33606 United States

usa@matchware.com

United Kingdom T: +44 (0)20 8940 9700 T: +1-813-254-6644 london@matchware.com

MatchWare France 38 rue Servan Richmond, TW9 1RJ, UK 75544 Paris Cedex 11 France

> T: +33 (0)810 000 172 vente@matchware.com

MatchWare GmbH Anckelmannsplatz 1 20537 Hamburg Deutschland

T: +49 (0) 40 543764 hamburg@matchware.com MatchWare A/S

Thomas Koppels Gade 30 DK-8000, Aarhus C Denmark

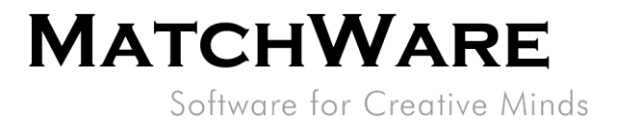

# **Composants installés**

# **Fichiers MindView**

### Fichiers relatifs à l'ordinateur

Par défaut, la procédure d'installation place les fichiers MindView dans le dossier suivant : %programfiles%\MatchWare\MindView 9.0\ Vous êtes libre de modifier cet emplacement durant l'installation.

### Fichiers relatifs à l'utilisateur

Les données spécifiques à chaque utilisateur sont enregistrées dans le dossier suivant : %APPDATA%\MatchWare\MindView 9.0 Ces données sont créées la première fois que l'utilisateur exécute le logiciel.

#### **Fichiers communs**

MatchWare MindView fait appel aux composants Microsoft suivants :

- Microsoft Visual C++ 17.0 Run-Time Libraries •
  - Pour obtenir une liste complète des fichiers, reportez-vous à la documentation de Microsoft.
  - Microsoft XML Parser
- **Microsoft Gdiplus** .

# **Registre Windows**

La procédure d'installation de MindView 9 insère les paramètres relatifs à l'ordinateur dans les clés HKEY\_LOCAL\_MACHINE et HKEY\_CLASSES\_ROOT du registre Windows.

## HKEY\_LOCAL\_MACHINE

Tous les paramètres relatifs à l'ordinateur sont enregistrés à l'emplacement suivant : HKEY LOCAL MACHINE\Software\MatchWare\MindView 9.0\

#### HKEY\_CLASSES\_ROOT

```
[HKEY CLASSES ROOT\.mvdx]
[HKEY CLASSES ROOT\.mvdx\OpenWithProgIds]
[HKEY CLASSES ROOT\.mvdx\PersistentHandler]
[HKEY CLASSES ROOT\.mvdx\ShellEx]
[HKEY CLASSES ROOT\.mvdx\Shellex\{E357FCCD-A995-4576-B01F-234630154E96}]
[HKEY CLASSES ROOT\.mvdx\PersistentHandler]
[HKEY CLASSES ROOT\.mvdx\ShellEx]
[HKEY CLASSES ROOT\.mvdx\Shellex\{E357FCCD-A995-4576-B01F-234630154E96}]
[HKEY CLASSES ROOT \ AppID \ MwFilter.DLL]
[HKEY_CLASSES_ROOT\CLSID\{7E62B9C0-59E0-3072-B218-B198C91E61C3}]
[HKEY CLASSES ROOT\CLSID\{7E62B9C0-59E0-3072-B218-
B198C91E61C3 \ InprocServer32 ]
[HKEY CLASSES ROOT\CLSID\{7E62B9C0-59E0-3072-B218-
B198C91E61C3 \ InprocServer32 \ 1.0.0.0]
[HKEY CLASSES ROOT\CLSID\{CC1A0E63-534A-3A3B-A5AF-E692AF4CFC2C}]
[HKEY CLASSES ROOT\CLSID\{CC1A0E63-534A-3A3B-A5AF-
E692AF4CFC2C \ InprocServer32 ]
[HKEY CLASSES ROOT\CLSID\{CC1A0E63-534A-3A3B-A5AF-
E692AF4CFC2C}\InprocServer32\1.0.0]
[HKEY CLASSES ROOT\CLSID\{C39ABD75-6DE5-418a-844B-AAA400B643E3}]
```

MatchWare Inc. 511 West Bay Street Suite 480 Tampa, FL 33606 United States

-5 Red Lion Street Richmond, TW9 1RJ, UK United Kingdom T: +44 (0)20 8940 9700

MatchWare Ltd

MatchWare France 38 rue Servan 75544 Paris Cedex 11 France

MatchWare GmbH Anckelmannsplatz 1 20537 Hamburg Deutschland

T: +49 (0) 40 543764 hamburg@matchware.com

MatchWare A/S Thomas Koppels Gade 30 DK-8000, Aarhus C Denmark

T: +45 86 20 88 20 aarhus@matchware.com

T: +1-813-254-6644 usa@matchware.com london@matchware.com

T: +33 (0)810 000 172 vente@matchware.com

# 11/14

# MATCHWARE

Software for Creative Minds

[HKEY CLASSES ROOT\CLSID\{C39ABD75-6DE5-418a-844B-AAA400B643E3 } \ PersistentAddinsRegistered ] [HKEY CLASSES ROOT\CLSID\{C39ABD75-6DE5-418a-844B-AAA400B643E3}\PersistentAddinsRegistered\{89BCB740-6119-101A-BCB7-00DD010655AF}1 [HKEY CLASSES ROOT\CLSID\{C39ABD75-6DE5-418a-844B-AAA400B643E3}] [HKEY CLASSES ROOT\CLSID\{C39ABD75-6DE5-418a-844B-AAA400B643E3 } \ PersistentAddinsRegistered ] [HKEY CLASSES ROOT\CLSID\{C39ABD75-6DE5-418a-844B-AAA400B643E3}\PersistentAddinsRegistered\{89BCB740-6119-101A-BCB7-00DD010655AF}1 [HKEY CLASSES ROOT\CLSID\{7E62B9C0-59E0-3072-B218-B198C91E61C3 \ InprocServer32 ] [HKEY CLASSES ROOT\CLSID\{7E62B9C0-59E0-3072-B218-B198C91E61C3 \ InprocServer32 \ 1.0.0.0] [HKEY CLASSES ROOT\CLSID\{CC1A0E63-534A-3A3B-A5AF-E692AF4CFC2C}] [HKEY CLASSES ROOT\CLSID\{CC1A0E63-534A-3A3B-A5AF-E692AF4CFC2C \ \ InprocServer32 \ [HKEY CLASSES ROOT\CLSID\{CC1A0E63-534A-3A3B-A5AF-E692AF4CFC2C \ InprocServer32 \ 1.0.0.0] [HKEY CLASSES ROOT\MW.NetHelper.ExcelHelper] [HKEY CLASSES ROOT\MW.NetHelper.ExcelHelper\CLSID] [HKEY\_CLASSES\_ROOT\MW.NetHelper.ExcelHelper] [HKEY CLASSES ROOT\MW.NetHelper.ExcelHelper\CLSID] [HKEY CLASSES ROOT\MW.NetHelper.OfficeHelper] [HKEY CLASSES ROOT\MW.NetHelper.OfficeHelper\CLSID] [HKEY CLASSES ROOT\MW.NetHelper.OfficeHelper] [HKEY CLASSES ROOT\MW.NetHelper.OfficeHelper\CLSID] [HKEY CLASSES ROOT\Matchware.MindViewOpen] [HKEY CLASSES ROOT\Matchware.MindViewOpen\CLSID] [HKEY CLASSES ROOT\Matchware.MindViewOpen\CurVer] [HKEY CLASSES ROOT\Matchware.MindViewOpen.1] [HKEY CLASSES ROOT\Matchware.MindViewOpen.1\CLSID] [HKEY CLASSES ROOT\MindView.Document] [HKEY CLASSES ROOT\MindView.Document\CurVer] [HKEY\_CLASSES\_ROOT\MindView.Document.9] [HKEY CLASSES ROOT\MindView.Document.9\DefaultIcon] [HKEY CLASSES ROOT\MindView.Document.9\Shell] [HKEY CLASSES ROOT\MindView.Document.9\Shell\Open] [HKEY CLASSES ROOT\MindView.Document.9\Shell\Open\Command] [HKEY\_CLASSES\_ROOT\MindViewOpen] [HKEY CLASSES ROOT\MindViewOpen\Shell] [HKEY CLASSES ROOT\MindViewOpen\Shell\Open] [HKEY CLASSES ROOT\MindViewOpen\Shell\Open\Command] [HKEY CLASSES ROOT\MwFilter.MWDocFilter] [HKEY CLASSES ROOT\MwFilter.MWDocFilter\CLSID] [HKEY CLASSES ROOT\MwFilter.MWDocFilter\CurVer] [HKEY CLASSES ROOT\MwFilter.MWDocFilter.1] [HKEY CLASSES ROOT\MwFilter.MWDocFilter.1\CLSID] [HKEY CLASSES ROOT\MwFilter.MWDocFilter.1] [HKEY CLASSES ROOT\MwFilter.MWDocFilter] [HKEY CLASSES ROOT\MwFilter.MWDocFilter\CLSID]

MatchWare Inc. 511 West Bay Street Suite 480 Tampa, FL 33606 United States

T: +1-813-254-6644

usa@matchware.com

-5 Red Lion Street Richmond, TW9 1RJ, UK United Kingdom

MatchWare Ltd

T: +44 (0)20 8940 9700 london@matchware.com MatchWare France 38 rue Servan 75544 Paris Cedex 11 France

T: +33 (0)810 000 172

vente@matchware.com

Anckelmannsplatz 1 20537 Hamburg Deutschland

T: +49 (0) 40 543764 hamburg@matchware.com

MatchWare GmbH

MatchWare A/S

Thomas Koppels Gade 30 DK-8000, Aarhus C Denmark

Software for Creative Minds

[HKEY\_CLASSES\_ROOT\MwFilter.MWDocFilter\CurVer] [HKEY\_CLASSES\_ROOT\Record\{445FE17C-97D1-3EF4-BB90-9EE99DFA5101}] [HKEY\_CLASSES\_ROOT\Record\{445FE17C-97D1-3EF4-BB90-9EE99DFA5101}\1.0.0.0] [HKEY\_CLASSES\_ROOT\Record\{462E89CA-72CA-3819-9042-18F92126045A}] [HKEY\_CLASSES\_ROOT\Record\{462E89CA-72CA-3819-9042-18F92126045A}\1.0.0.0] [HKEY\_CLASSES\_ROOT\Record\{FA09B9A1-660E-31F9-BF72-F8552AC6E593}] [HKEY\_CLASSES\_ROOT\Record\{FA09B9A1-660E-31F9-BF72-F8552AC6E593}\1.0.0.0] [HKEY\_CLASSES\_ROOT\Record\{445FE17C-97D1-3EF4-BB90-9EE99DFA5101}] [HKEY\_CLASSES\_ROOT\Record\{462E89CA-72CA-3819-9042-18F92126045A}] [HKEY\_CLASSES\_ROOT\Record\{462E89CA-72CA-3819-9042-18F92126045A}] [HKEY\_CLASSES\_ROOT\Record\{462E89CA-72CA-3819-9042-18F92126045A}] [HKEY\_CLASSES\_ROOT\Record\{462E89CA-72CA-3819-9042-18F92126045A}\1.0.0.0] [HKEY\_CLASSES\_ROOT\Record\{462E89CA-72CA-3819-9042-18F92126045A}\1.0.0.0] [HKEY\_CLASSES\_ROOT\Record\{FA09B9A1-660E-31F9-BF72-F8552AC6E593}] [HKEY\_CLASSES\_ROOT\Record\{FA09B9A1-660E-31F9-BF72-F8552AC6E593}] [HKEY\_CLASSES\_ROOT\Record\{FA09B9A1-660E-31F9-BF72-F8552AC6E593}] [HKEY\_CLASSES\_ROOT\Record\{FA09B9A1-660E-31F9-BF72-F8552AC6E593}]

#### HKEY\_CURRENT\_USER

Tous les paramètres relatifs à l'utilisateur sont enregistrés à l'emplacement suivant : *HKEY CURRENT USER\Software\MatchWare\MindView 9.0\* 

### Paramètres de désinstallation de Windows Installer

Windows 64 bits: HKEY\_LOCAL\_MACHINE\SOFTWARE\Microsoft\Windows\CurrentVersion\Uninstall\{2 362E9E0-141A-48FE-8DE8-72761BC57571}

# **Recherche Windows**

La fonction Recherche de Windows est un outil de recherche capable de localiser tous les types de fichiers les plus courants au sein du bureau Windows. MindView fournit une extension de recherche qui permet aux clients de rechercher du contenu dans les documents MindView (.mvdx) au cours de cette recherche du bureau.

%programfiles%\MatchWare\MindView 9.0\MwFilter 64.dll

# Système d'activation de MatchWare

Pour pouvoir utiliser MindView, vous devez obligatoirement commencer par l'activer. Cette opération entraîne la transmission à MatchWare de données relatives au logiciel et à l'ordinateur sur lequel il est installé, notamment : version, numéro de build, langue, ID du produit et ID de l'ordinateur, lequel est créé à partir de la configuration matérielle de ce dernier. En utilisant le logiciel, vous donnez votre consentement au transfert de ces informations. Vous pouvez activer le logiciel en vous y connectant ou en spécifiant une clé de licence.

L'activation/connexion fait appel au site : https://accounts.matchware.com

# **MIME-type**

application/matchware.mindview.document .mvdx .mvtx .omp .omt .mvd .omd Asynchronous Pluggable Protocol: MindViewOpen

# **MindView Drive**

MatchWare MindView Drive est une plate-forme d'hébergement de documents en ligne.

MatchWare Inc. 511 West Bay Street Suite 480 Tampa, FL 33606 United States

T: +1-813-254-6644 usa@matchware.com MatchWare Ltd 3-5 Red Lion Street Richmond, TW9 1RJ, UK United Kingdom

T: +44 (0)20 8940 9700 london@matchware.com MatchWare France 38 rue Servan 75544 Paris Cedex 11 France

T: +33 (0)810 000 172 vente@matchware.com MatchWare GmbH Anckelmannsplatz 1 20537 Hamburg Deutschland

T: +49 (0) 40 543764 hamburg@matchware.com MatchWare A/S Thomas Koppels Gade 30 DK-8000, Aarhus C Denmark

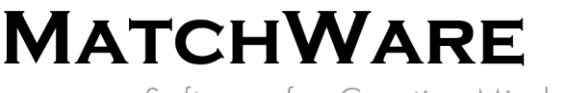

Software for Creative Minds

MindView communique avec MindView Drive à l'aide du protocole Hypertext Transfer Protocol Secure (HTTPS) via le port standard 443. MindView Drive est situé ici : <u>https://www.sharedworkspace.com</u> Vous trouverez davantage d'information sur MindView Drive ici : <u>https://link.matchware.com/mvdrive\_technical\_spec\_fr</u>

Système de tâches de MindView

Le système de tâches de MindView est accessible directement à partir de la vue Backstage de MindView. Le système de tâches est desservi par <u>https://cdn.matchware.com</u> et communique avec l'API du système de tâches à l'aide du protocole Hypertext Transfer Protocol Secure (HTTPS) via le port standard 443 vers l'URL suivante : <u>https://api.mindview.app</u>.

# **MindView Assist**

MindView Assist est une application de recherche et de gestion des tâches pour iOS à partir de l'Apple Store (<u>https://apps.apple.com/app/id1627489152</u>) et pour Android à partir du Play store (<u>https://play.google.com/store/apps/details?id=com.matchware.mindview.resapp</u>).

MindView Assist peut être utilisé pour rassembler des résultats de recherches à exploiter directement dans MindView. MindView Assist est aussi capable de gérer des tâches qu'il est possible de synchroniser avec les tâches hébergées dans MindView.

MatchWare MindView communique avec l'API de MindView Assist à l'aide du protocole Hypertext Transfer Protocol Secure (HTTPS) via le port standard 443 vers l'URL suivante : <u>https://api.mindview.app</u>.

# Fonctionnalités d'IA de MindView

Les fonctionnalités d'IA incorporées de MindView sont fondées sur le module OpenAI. Lorsque vous faites appel à ces fonctionnalités, vous acceptez et consentez à les utiliser de manière à ne pas enfreindre les politiques d'OpenAI (<u>https://openai.com/policies</u>).

Le système d'IA de MatchWare MindView est chargé à partir de <u>https://cdn.matchware.com</u> et le service communique avec le module d'IA via le port standard 443 vers l'URL suivante : <u>https://ai.mindview.app</u>. Seuls les utilisateurs authentifiés seront en mesure d'utiliser le service et MatchWare se réserve le droit de limiter l'accès au service par les utilisateurs qui en feraient un usage exagéré.

# Vérificateur de mises à jour de MindView

MindView est livré avec deux types de vérificateurs de mises à jour du logiciel. Par défaut, le premier recherche la présence de mises à jour durant l'activation du programme. Si une mise à jour est disponible, MindView en notifie l'utilisateur au sein du logiciel. L'installation de ces mises à jour requiert des droits d'administrateur.

Le deuxième vérificateur est capable d'appliquer automatiquement des mises à jour de certaines sections de MindView. Si une telle mise à jour est disponible, MindView la télécharge et l'applique automatiquement au démarrage suivant. Ce type de mise à jour ne requiert pas de droits d'administrateur. Il est possible de désactiver ces deux types de mises à jour à partir de l'installation ou au moyen des Préférences de MindView.

MatchWare Inc. 511 West Bay Street Suite 480 Tampa, FL 33606 United States

T: +1-813-254-6644 usa@matchware.com MatchWare Ltd 3-5 Red Lion Street Richmond, TW9 1RJ, UK United Kingdom

T: +44 (0)20 8940 9700 london@matchware.com MatchWare France 38 rue Servan 75544 Paris Cedex 11 France

T: +33 (0)810 000 172 vente@matchware.com MatchWare GmbH Anckelmannsplatz 1 20537 Hamburg Deutschland

T: +49 (0) 40 543764 hamburg@matchware.com MatchWare A/S Thomas Koppels Gade 30 DK-8000, Aarhus C Denmark

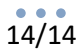

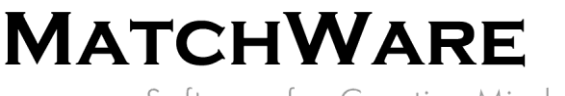

Software for Creative Minds

# Schéma XML de MatchWare MindView

Pour faciliter le transfert des données de projet entre MindView et d'autres programmes, MindView dispose de son propre schéma XML, dont vous pouvez consulter la définition ici : <u>http://schema.matchware.com/mindview/</u>

# **Exportation XML personnalisée**

Vous pouvez effectuer une exportation XML personnalisée en définissant un fichier de transformation pour convertir les données XML de MatchWare MindView durant l'enregistrement au format XML. Pour ce faire, modifiez le fichier suivant :

<chemin d'accès de l'installation>\MindView 9.0\Resources\XML\Export\filters.ini

Ce fichier définit les formats d'exportation XML valides (dans la liste déroulante "Type" de la boîte de dialogue) lorsque vous choisissez la commande **Fichier | Exporter | XML** à partir de MindView.

### Contenu :

[CustomSection] Text=Description affichée dans la liste déroulante "Type" Filter=Extension du fichier exporté xsl=Fichier de transformation personnalisé

# **Importation XML personnalisée**

Vous pouvez effectuer une importation XML personnalisée en définissant un fichier de transformation pour convertir les données du document XML au format XML de MatchWare MindView durant l'importation. Pour ce faire, modifiez le fichier suivant :

<chemin d'accès de l'installation>\MindView 9.0\Resources\XML\Import\filters.ini

Ce fichier définit les formats d'importation XML valides (dans la liste déroulante en regard du nom du fichier) lorsque vous utilisez la commande **Fichier – Importer – XML** à partir de MindView.

#### Contenu :

[CustomSection] Text=Description affichée dans la liste déroulante en regard du nom du fichier Filter=Extension du fichier importé xsl=Fichier de transformation personnalisé Converter= Convertisseur exécuté durant l'importation (facultatif) rootelement= Elément XML racine utilisé pour l'auto-détection de l'importation (facultatif)

MatchWare Inc. 511 West Bay Street Suite 480 Tampa, FL 33606 United States

T: +1-813-254-6644 usa@matchware.com MatchWare Ltd 3-5 Red Lion Street Richmond, TW9 1RJ, UK United Kingdom

T: +44 (0)20 8940 9700 london@matchware.com MatchWare France 38 rue Servan 75544 Paris Cedex 11 France

T: +33 (0)810 000 172 vente@matchware.com MatchWare GmbH Anckelmannsplatz 1 20537 Hamburg Deutschland

T: +49 (0) 40 543764 hamburg@matchware.com MatchWare A/S

Thomas Koppels Gade 30 DK-8000, Aarhus C Denmark